## **Entering Service Records Instructions in PS Special Programs**

- 1. Click the "Calendar Icon" 🛄 , next to client's name under "My Services".
- 2. Select client, by highlighting their name on the left side of screen (If selecting multiple students hold Ctrl key to select/click multiple students).
- 3. Select a day on the calendar by right-clicking the specific date, then select "Schedule Future Services" (or "Schedule Past Services" for entering past services)

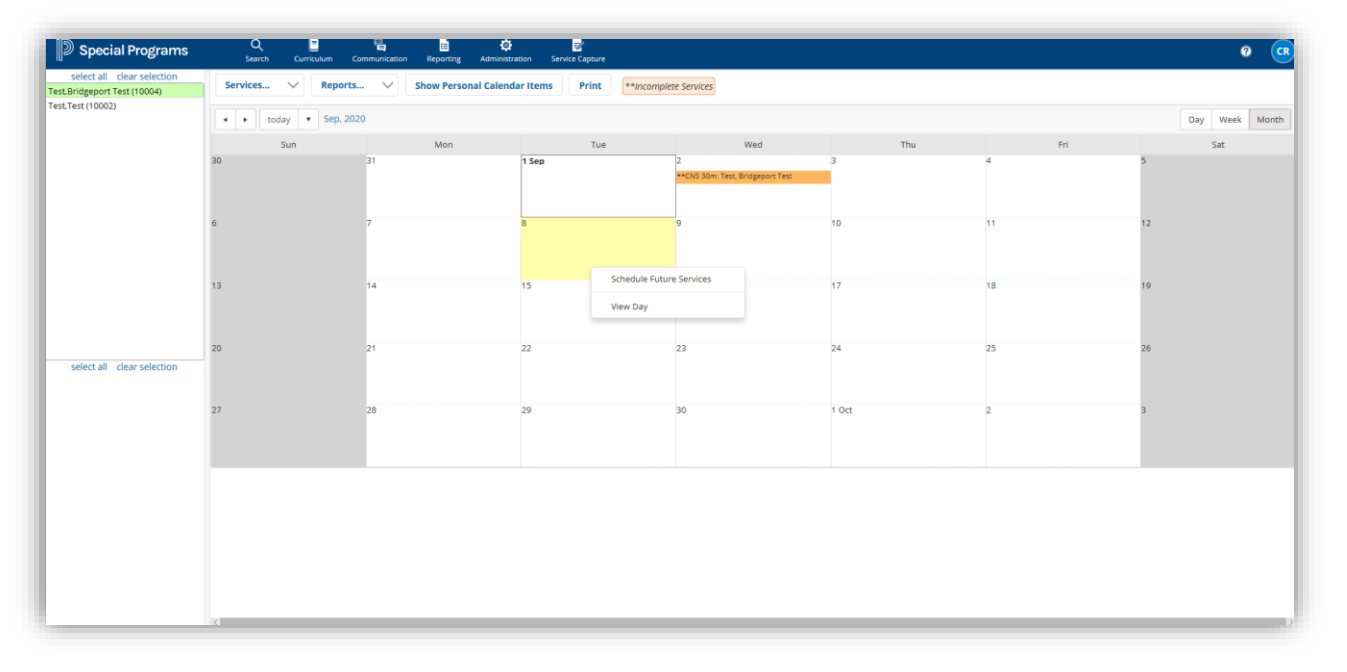

4. Complete the **Service Record** page by entering the date, time of appointment, type of Service, and Session Duration > click **"Save."** This data will populate as a future appointment in your Service Calendar

| Schedule Future Services:                               |                          |
|---------------------------------------------------------|--------------------------|
| Service Record                                          |                          |
| Student                                                 | Test,Bridgeport Test     |
| Staff                                                   | Romillo,Claire           |
| Service Date Time *                                     | 09/08/2020 🗧, 11:00 AM 🕒 |
| Service *                                               | Occupational Therapy 🗸   |
| Duration Minutes                                        | 60                       |
| Session Size *                                          | 1                        |
| Service Setting *                                       | School V                 |
| Progress Notes/Comments                                 |                          |
| Admin Approve                                           |                          |
| * Be sure to enter these key fields.                    |                          |
| Additional weeks to repeat schedule: HUA<br>Save Cancel |                          |

5. After the session is completed, click on the appointment listing in your Service Calendar

| Sei | rvices V Reports    | Show Personal Calenda | ar Items Print **Incomple      | te Services                      |       |     |    |
|-----|---------------------|-----------------------|--------------------------------|----------------------------------|-------|-----|----|
| •   | ► today ▼ Sep, 2020 |                       |                                |                                  |       |     |    |
| 30  | Sun                 | Mon<br>31             | Tue<br>1 Sen                   | Wed                              | Thu   | Fri | 5  |
|     |                     |                       |                                | **CNS 30m: Test, Bridgeport Test |       |     |    |
|     |                     |                       |                                |                                  |       |     |    |
| 6   | 7                   | 7                     | 8                              | 9                                | 10    | 11  | 12 |
|     |                     |                       | - Or som, rest, progeport rest |                                  |       |     |    |
| 13  |                     | 14                    | 15                             | 16                               | 17    | 18  | 19 |
|     |                     |                       |                                |                                  |       |     |    |
|     |                     |                       |                                |                                  |       |     |    |
| 20  |                     | 21                    | 22                             | 23                               | 24    | 25  | 26 |
|     |                     |                       |                                |                                  |       |     |    |
| 27  |                     | 28                    | 29                             | 30                               | 1 Oct | 2   | 3  |
|     |                     |                       |                                |                                  |       |     |    |
|     |                     |                       |                                |                                  |       |     |    |
|     |                     |                       |                                |                                  |       |     |    |
|     |                     |                       |                                |                                  |       |     |    |
|     |                     |                       |                                |                                  |       |     |    |

6. Click the **"Edit"** Button on the top left corner to open the **Service Record**:

| Service Calendar -> Service Record |                      |
|------------------------------------|----------------------|
| Edit Delete Print                  |                      |
| Service Record                     |                      |
| Student                            | Test,Bridgeport Test |
| Staff                              | Romillo,Claire       |
| Service Date Time                  | 09/08/2020, 11:00 AM |
| Service                            | Occupational Therapy |
| District Rate                      |                      |
| Duration Minutes                   | 60                   |
| Session Size                       | 1                    |
| Service Setting                    | School               |
| Progress Notes/Comments            | 0                    |
| Completed                          | No                   |
| Admin Approve                      |                      |
|                                    |                      |
|                                    |                      |
|                                    |                      |

7. Complete the **Service Record**, by selecting the **"District Rate"** (District Rate should reflect the specific service provided), entering the **Progress Note**, and changing **"Completed"** to **Yes**, > Click **"Save"** 

| Student                 |   | Test,Bridgeport Test                                                                                                    |  |
|-------------------------|---|----------------------------------------------------------------------------------------------------|--|
| Staff                   |   | Romillo,Claire                                                                                                    |  |
| Service Date Time       | * | 09/08/2020 🕮 , 11:00 AM 🕒                                                                                                   |  |
| Service                 | * | Counselling 🗸                                                                                                    |  |
| District Rate           |   | (none)<br>Basic Education                                                                                                   |  |
| Duration Minutes        |   | SV, SVW, WV                                                                                                    |  |
| Session Size            | * | Counseling - ERICS Individual<br>Counseling - ERICS Group<br>Counseling - ERICS 1/2 HR Group<br>LAS Individual<br>LAS Group |  |
| Service Setting         | * |                                                                                                    |  |
| Progress Notes/Comments |   | LAS 1/2 Hour Group<br>1:1 Aide<br>AA Group<br>OT Individual                                                                 |  |
| Completed               | * | OT Group<br>OT Half Hour<br>OT Half Hour Group                                                                              |  |
| Admin Approve           |   |                                                                                                    |  |

- 8. Your Supervisor will now be able to approve this Completed Service by checking "Admin Approve"
- 9. Your Service Record is now complete.